# ИНСТРУКЦИЯ

ПО ОБНОВЛЕНИЮ ПРОГРАММНОГО ОБЕСПЕЧЕНИЯ

ZyXEL KEENETIC GIGA

### Шаг 1

Разархивируйте файл с расширением .bin из архива, который вы скачали в разделе <u>«Поддержка»</u> сайта YOTA, и сохраните его на компьютере, с которого вы будете обновлять программное обеспечение KEENETIC GIGA.

#### Шаг 2

 Включите Интернет-центр KEENETIC GIGA в электросеть через адаптер питания, входящий в комплект поставки. Подождите, пока индикатор U Интернет-центра перестанет мигать и начнет гореть непрерывно.

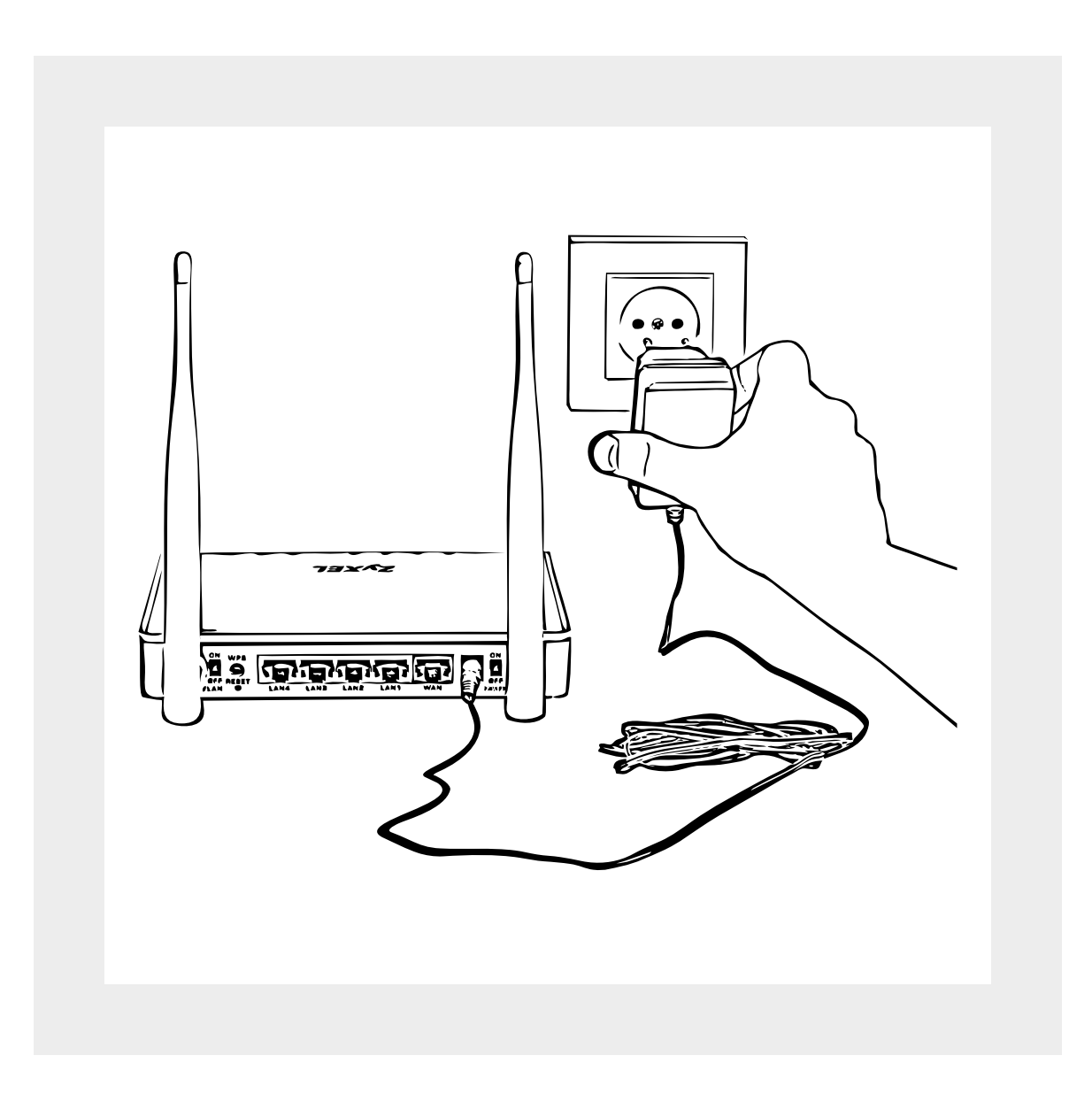

## 2. Подключите один конец прилагаемого Ethernet-кабеля

- к разъему LAN1 на Интернет-центре, а второй
- к Ethernet-адаптеру компьютера. Включите компьютер
- и дождитесь загрузки операционной системы.

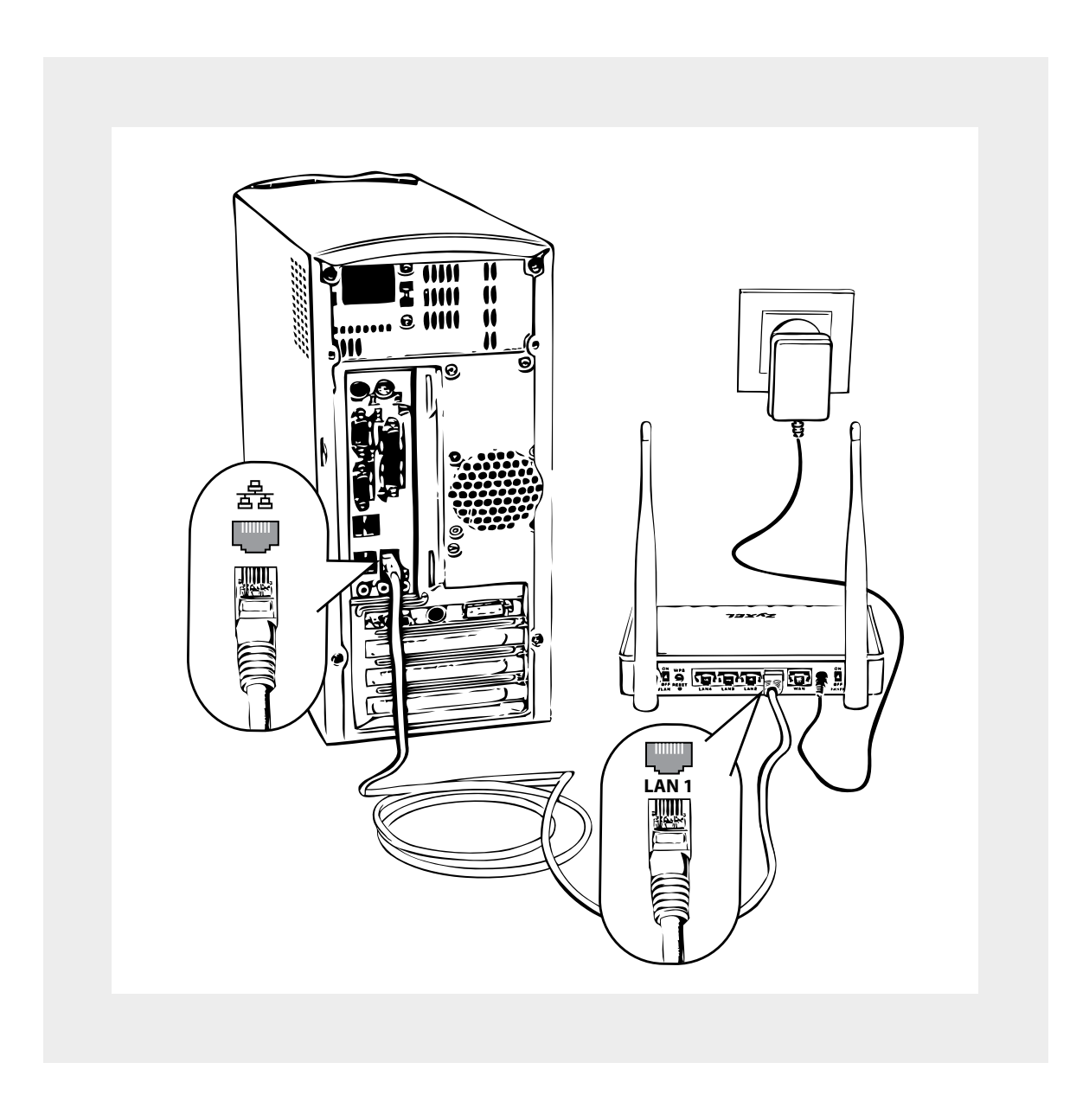

При правильном подключении на Интернет-центре загорится индикатор **1**.

#### Шаг 3

 На компьютере, подключенном к Интернет-центру KEENETIC GIGA, запустите веб-браузер и в его адресной строке введите IP-адрес Интернет-центра — 192.168.1.1. Имя пользователя по умолчанию — admin, пароль — 1234

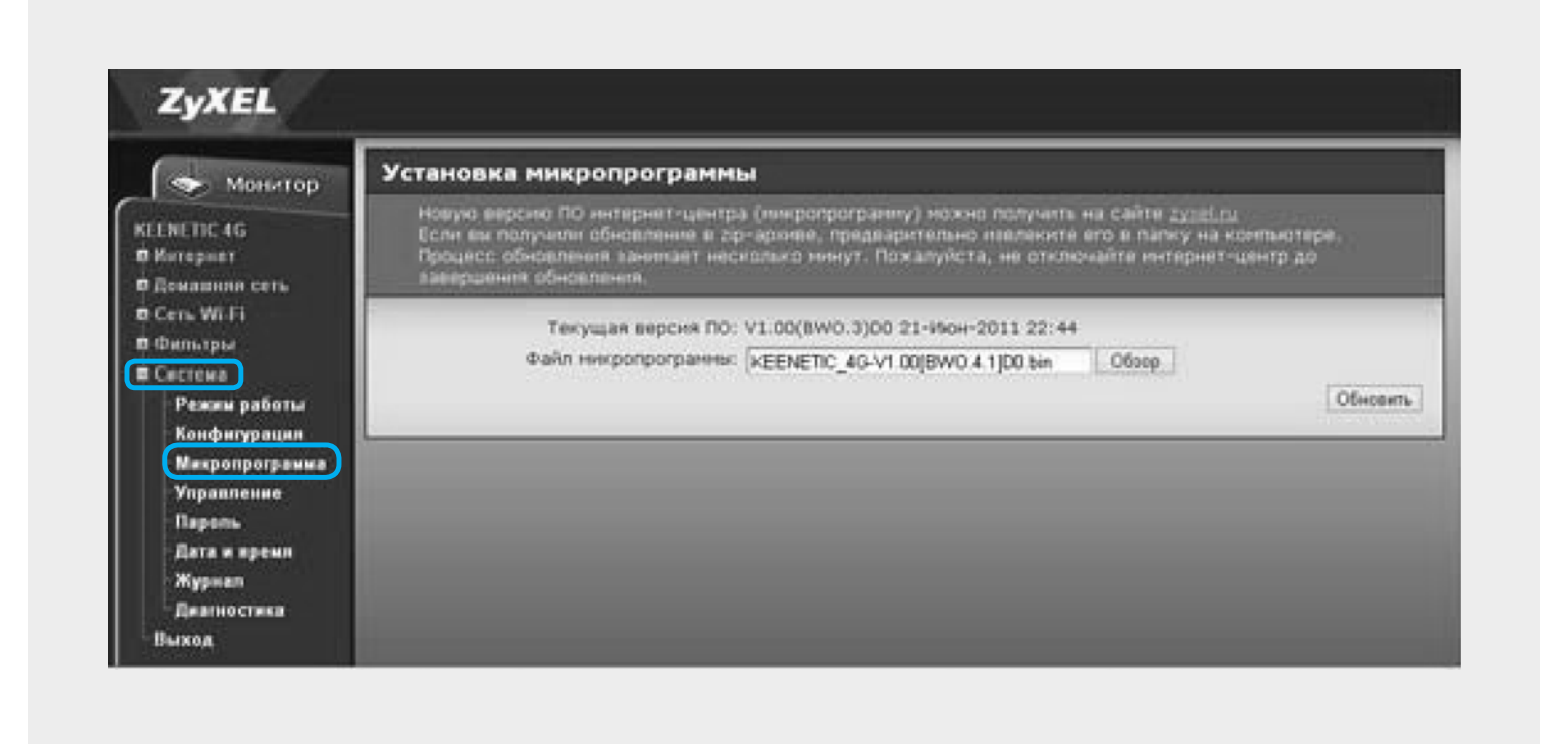

2. Нажмите кнопку «Обзор» и выберите сохраненный вами файл с расширением .bin.

3. Нажмите кнопку «Обновить». Начнется процесс обновления микропрограммы, который займет примерно две минуты. В процессе обновления не выключайте Интернет-центр, чтобы не повредить его.

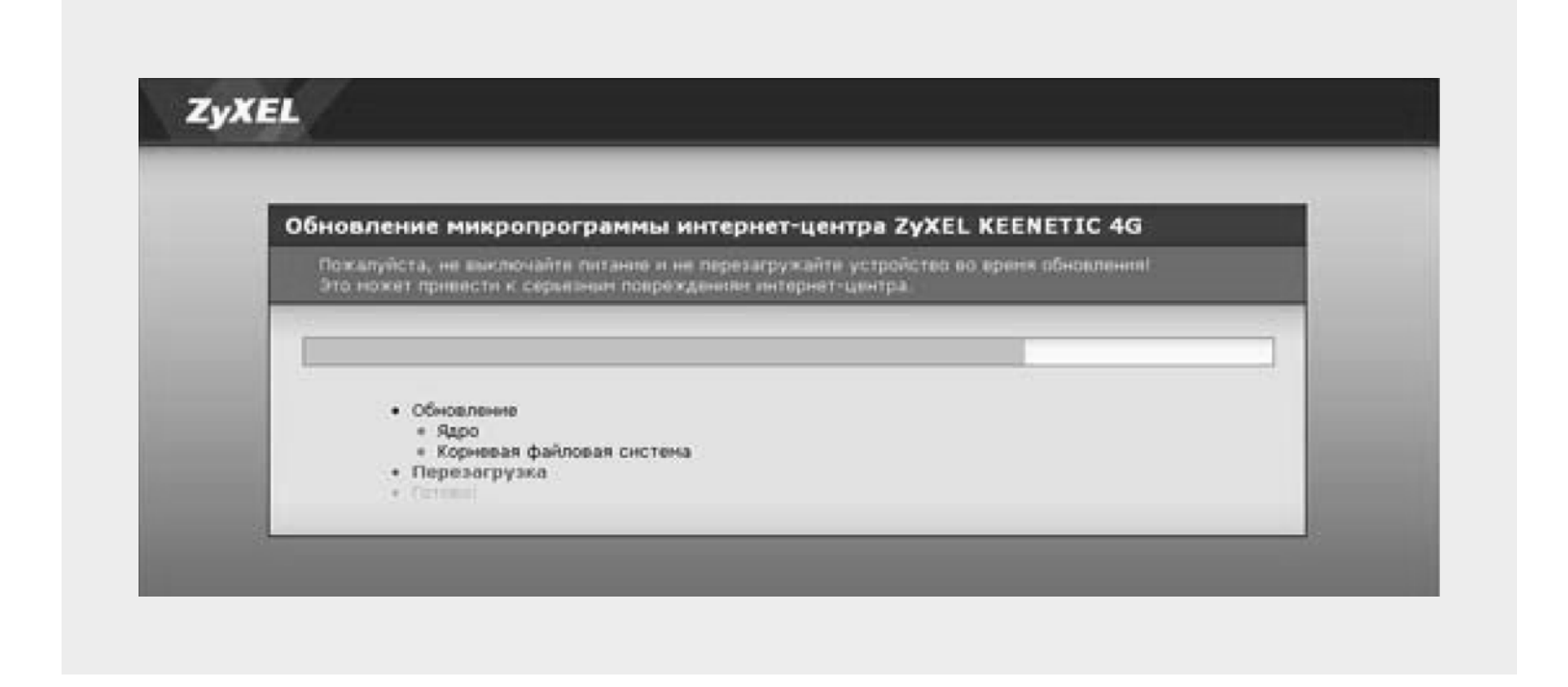

4.После обновления микропрограммы Интернет-центр перезагрузится и будет готов к работе с Модемом YOTA.